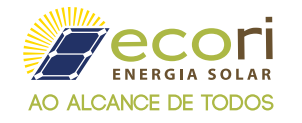

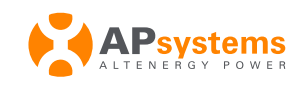

Primeiro passo, energize a ECU-C.

**2** Utilize algum dispositivo com acesso WI-FI (Smartphone, Tablets, Computador, etc.) e busque um ponto de acesso que tem o nome de **"ECU-WIFI\_XXXX"**.

| Conectado, seguro                     |                       | 15:50 | 0,04KB/s \$ 🖄 🗇 🗇dl                             | 4 🖗    | <b>95%</b> |
|---------------------------------------|-----------------------|-------|-------------------------------------------------|--------|------------|
| <u>Propriedades</u>                   |                       | <     | Wi-Fi                                           |        |            |
|                                       | Desconectar           | REDE  | S DISPONÍVEIS                                   |        |            |
| FCU-WIEI 4612                         |                       | (î:   | ABZ-CPD                                         | ۵      | >          |
| Aberto                                |                       | ÷     | bn_est_unitra-3223-5616 [56]                    |        | 5          |
| Ecori Suporte<br>Seguro               |                       | ()    | ComercialABZ                                    |        | 3          |
| Ecori Comercial<br>Seguro             | 2413                  | (h-   | DIRECT-KX180915LmsdU<br>DIRECT-WgLAP55G71D4msKi | ۵<br>۵ | 6          |
| Ecori+                                |                       | *     | ECU-WIFI_7137                                   |        | ۲          |
| Tacaica Abr                           |                       | (*    | Tecnica Abz                                     |        | >          |
| figurações de Rede e Int              | ernet                 |       | Zhone_676A                                      |        | >          |
| e configurações, como tornar ເ<br>ເຊິ | ima conexão limitada. | Adio  | cionar rede                                     |        | X          |
| i ADM Modo avião Ho                   | tspot móvel           | CON   | FIGURAÇÕES DE WI-FI                             |        |            |

3 Após conectado no ponto de acesso, abra o navegador do seu dispositivo e insira o endereço **http://172.30.1.1** 

👍 Após acessar o endereço, vá até à guia **"Administration".** 

|                                   |                   | English   Chinese                    |
|-----------------------------------|-------------------|--------------------------------------|
| ALTENERGY POWER ENER              |                   |                                      |
|                                   |                   |                                      |
| Home Real Time Data Administratio | n                 |                                      |
|                                   | 2                 |                                      |
|                                   |                   | 2018-11-27 11:09:02                  |
| ECU ID                            | 204000024612      |                                      |
| Lifetime generation               | 0.00 kWh          | ENVIRONMENTAL BENEFITS               |
| Last System Power                 | 0 W               | CO <sub>2</sub> Offset Equivalent to |
| Generation of Current Day         | 0 kWh             | GALLONS                              |
| Last Connection to website        |                   | 0                                    |
| Number of Inverters               | 0                 | TREES                                |
| Last Number of Inverters Online   | 0                 |                                      |
| Current Software Version          | V4.1NA            |                                      |
| Current Time Zone                 | US/Pacific        |                                      |
| ECU Eth0 Mac Address              | 80:97:1B:00:FA:BB |                                      |
| ECU Wlan0 Mac Address             | 60:C5:A8:E6:9E:B3 |                                      |
| Inverter Comm. Signal Level       | 5                 |                                      |

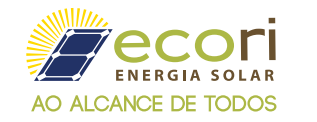

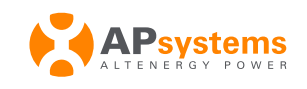

5 Na tela acessada, no campo **"ID Management"**, você irá adicionar os IDs dos inversores presentes no seu sistema e após a inserção de todos os IDs, aperte **"Update"**.

OBS: É importante conferir se o ID do inversor adicionado está correto e com 12 dígitos, para que a ECU possa encontrar seu inversor e possa também monitorar seu sistema.

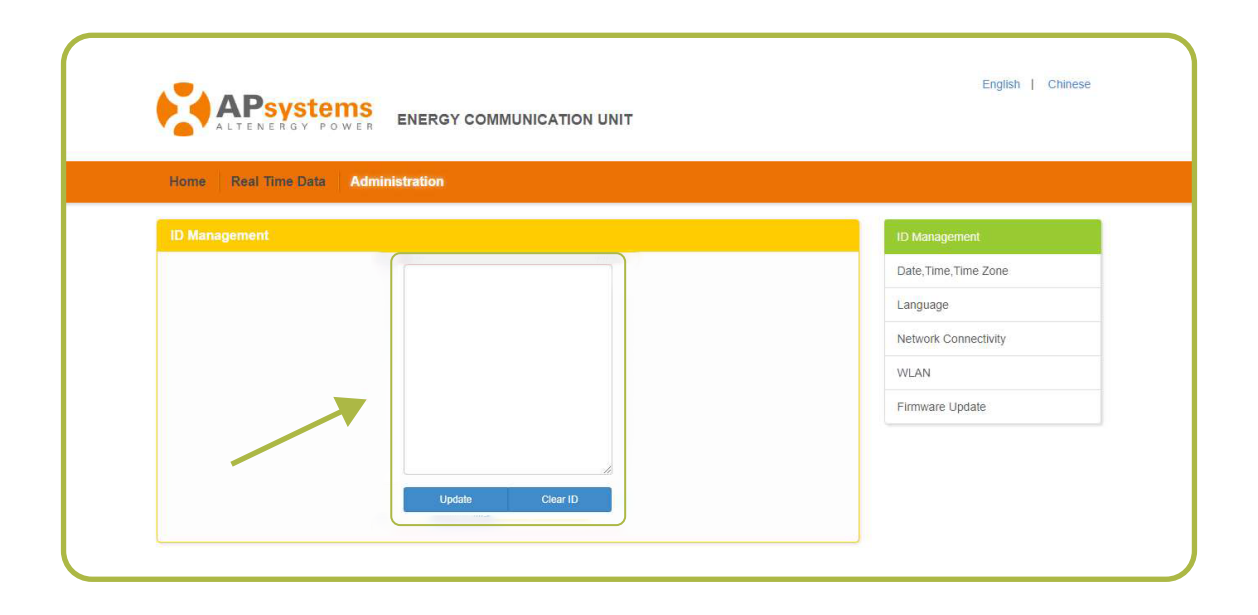

O próximo passo é configurar o fuso horário do sistema. Para isso, vá até o menu localizado à direita e clique em "**Date, Time, Time Zone".** 

| Home Real Time Data Administration |  |                      |
|------------------------------------|--|----------------------|
| ID Management                      |  | ID Management        |
|                                    |  | Date,Time,Time Zone  |
|                                    |  | Language             |
|                                    |  | Network Connectivity |
|                                    |  | WLAN                 |
|                                    |  | Firmware Update      |

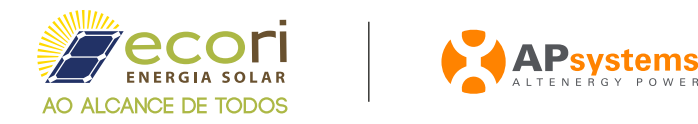

Na página seguinte, vá até "Time Zone" e selecione "America/Sao\_Paulo" e após clique em "Update".

OBS: Não altere os demais campos que aparecem na tela, eles são de atualização exclusiva do fabricante.

| Home Real Time Data Administration |                       |  |
|------------------------------------|-----------------------|--|
| Date, Time, Time Zone              | ID Management         |  |
| Date Time 2018/11/27 11:16:03      | Date, Time, Time Zone |  |
| Update                             | Language              |  |
|                                    | Network Connectivity  |  |
| Time Zone America/Sao_Paulo        | • WLAN                |  |
| Update                             | Firmware Update       |  |
| NTP Server 0 asia pool ntp org     |                       |  |
|                                    |                       |  |

8 Após o passo anterior, clique em "WLAN".

| Home Real Time Data Administration |                     |                       |
|------------------------------------|---------------------|-----------------------|
| Date, Time, Time Zone              |                     | ID Management         |
| Date Time                          | 2018/11/27 11:16:03 | Date, Time, Time Zone |
|                                    | Update              | Language              |
|                                    |                     | Network Connectivity  |
| Time Zone                          | America/Sao_Paulo   | WLAN                  |
|                                    | Update              | Firmware Update       |
| NTP Server                         |                     |                       |
|                                    | - una post inport   |                       |

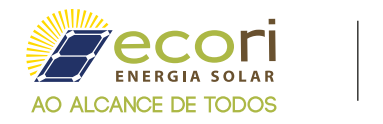

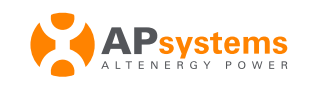

Nesta página, a ECU irá reportar todas as redes WI-FI encontradas, selecione a sua rede e no quadro abaixo, insira a senha da sua rede e aperte "conect".

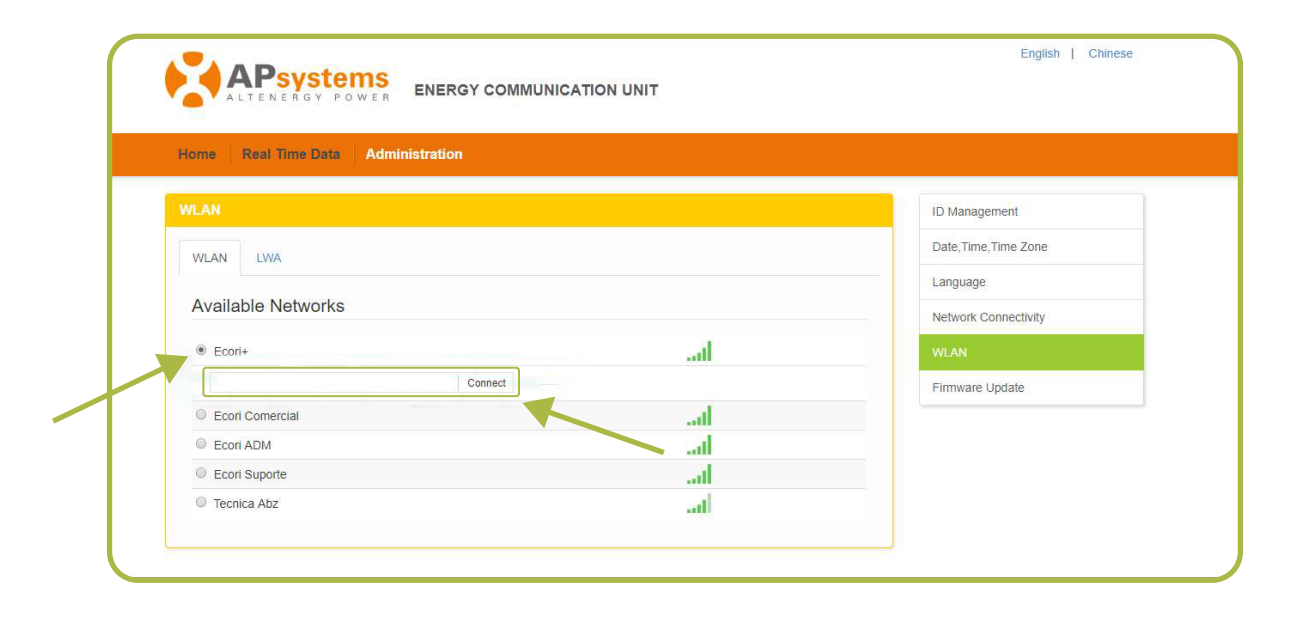

**Pronto, sua ECU está configurada.** Pede-se que aguarde de 5 a 10 minutos para que a ECU reconheça os inversores do sistema e se conecte à rede.